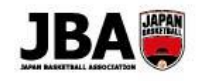

〔2019年3月6日版〕

## 簡単ガイド⑦ - メンバー新規登録

■ Team JBA にアクセスします。 https://teamjba.jp

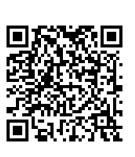

## 1. メールアドレスから登録する

| Step1                                                                        | ① TOP 画面右上の「 ログイン」ボタンをクリック            |
|------------------------------------------------------------------------------|---------------------------------------|
| ログイン画面を開く                                                                    | ② ログイン画面の「新規登録(ID 取得)」ボタンをクリック        |
|                                                                              |                                       |
| Step2                                                                        | ① 利用規約を確認し、「利用規約に同意する」にチェック           |
| 利用規約に同意                                                                      | ② 「次へ」ボタンをクリック                        |
|                                                                              |                                       |
| Step3                                                                        | ① メールアドレスと確認用メールアドレスを入力し、「送信」ボタンをクリック |
| メールアドレスを登録                                                                   | ② 数分後、登録メールアドレス宛にメールが届きます             |
|                                                                              | ③ メールに記載された URL をクリック                 |
|                                                                              |                                       |
| Step4                                                                        | ① メールに記載された URL をクリック                 |
| 登録情報を入力                                                                      | ② 登録情報を入力し、「次へ」ボタンをクリック               |
|                                                                              |                                       |
| Step5                                                                        | ① 登録情報確認画面で内容確認し、「登録」ボタンをクリック         |
| 登録完了                                                                         | ② メールにて改めてログインユーザー名とメンバーID が通知されます    |
| ▶ キチレ ノ レト > フニノ 提// フー_ フリ / ノ ヽ バー・イーノ 車 / キン \ ^ ユ イ ノ リ フドレ フトト ごの オーノーム |                                       |

▶詳しくはシステム操作マニュアル(メンバー、チーム責任者)「2-1.メールアドレスから登録する」へ

## 2. SNS から登録する

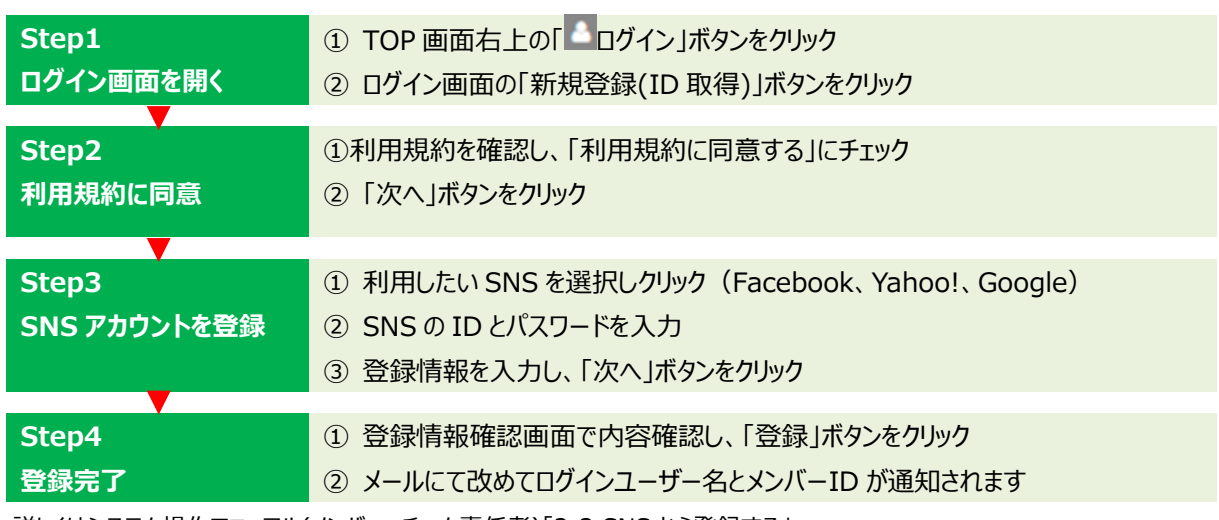

▶詳しくはシステム操作マニュアル(メンバー、チーム責任者)「2-2.SNS から登録する」へ